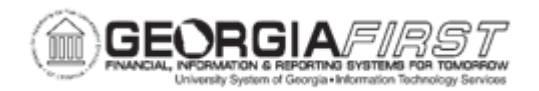

## AP.080.033 - MONITOR APPROVALS – MODIFYING PAYMENT REQUEST WORKFLOW

| Purpose                      | To modify Payment Request workflow using the Monitor Approvals page.                                                                                                    |  |
|------------------------------|----------------------------------------------------------------------------------------------------|--|
| Description                  | The Monitor Approvals page allows Payment Request<br>Administrators to view approvals to which they have access, as<br>well as take necessary actions on pending approvals such as<br>searching approval processes, performing mass reassignments,<br>and/or add additional Approvers to workflow.<br>This topic demonstrates how the Payment Request Administrator<br>can view approval routings and use this page to modify workflow<br>for Payment Requests using the Monitors Approval page. |  |
| Security Role                | <b>BOR_PR_ADMINXX</b> (Payment Request Administrator Role)                                                                                                    |  |
| Dependencies/<br>Constraints | None                                                                                                    |  |
| Additional<br>Information    | As Approvers retire, leave the institution or change<br>departments/positions within the institution Approver Assignments<br>must be updated to reflect a new approver for the department<br>and/or project. Otherwise, Payment Requests could be 'stuck' in<br>approval workflow requiring the Payment Request Administrator to<br>intervene.                                                                                                    |  |

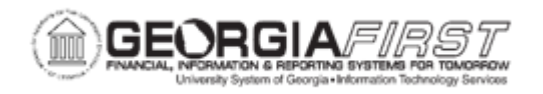

## **Procedure**

Below are step by step instructions on how to use monitor approvals page to modify Payment Request workflow.

| Step | Action                                                                                                    |
|------|----------------------------------------------------------------------------------------------------|
| 1.   | Click the NavBar icon.                                                                                                    |
| 2.   | Click the Menu icon.                                                                                                    |
| 3.   | Click the Enterprise Components link.                                                                                                    |
| 4.   | Click the Approvals link.                                                                                                    |
| 5.   | Click the Approvals link.                                                                                                    |
| 6.   | Click the <b>Monitor Approvals</b> link. The system navigates to the Monitor Approvals page.                                                    |
| 7.   | Select "PaymentRequestApproval" in the <b>Approval Process</b> field by clicking on the magnifying glass.                                       |
|      | <b>Note:</b> A list of approval processes available is determined by the administrator role associated with the approval process definition.    |
| 8.   | Enter the Business Unit in the <b>Definition ID</b> field.                                                                                      |
| 9.   | Select "Pending" from the Header Status drop-down menu to search for Payment Request pending approval.                                          |
|      | Note: Searching can be done by Header Status or Approver, but not both.                                                                         |
|      | Select Header Status to view or take action on Payment Requests in a specific approval process state, such as Approved, Complete, Pending, etc. |
|      | Select an approver to view or take action on an approval processes for a specific approver this field is required                               |
|      | Enter additional search criteria, as needed, in the remaining fields to narrow search results, such as Originator or Requester User ID.         |
| 10.  | Select the Search button.                                                                                                    |
| 11.  | Scroll down to view Approval Process: Payment Request results box.                                                                              |
| 12.  | Filter the results based on criteria entered or scroll through list to locate the Payment Request that needs to be viewed.                      |
| 13.  | Click on a Payment Request ID to view the Payment Request. The system navigates to the Monitor Approvals page for that Payment Request.         |

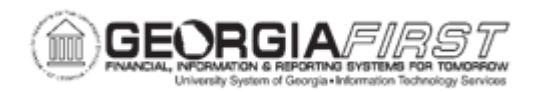

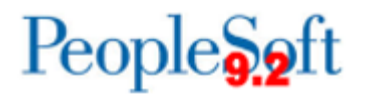

| Step | Action                                                                                                    |
|------|----------------------------------------------------------------------------------------------------|
| 14.  | To add an additional Approver to workflow, scroll down to the Workflow to modify (Budget Approver, Department Approver, AP Approver, etc.). |
| 15.  | Select on the green plus (+) icon next to the approval workflow.<br><b>Note</b> : DO NOT click on the plus (+) sign to "Start New Path."    |
| 16.  | Enter the User ID of the user to add as an Approver or Reviewer or use the magnifying glass to search for the User ID.                      |
| 17.  | Select the Approver or Reviewer radio button.                                                                                               |
| 18.  | Select Insert. This inserts the Approver or Reviewer into the workflow.                                                                     |
| 19.  | Click Save Changes to complete modifying workflow.                                                                                          |
| 20.  | Click the <b>Return</b> link to return to the Monitor Approvals page.                                                                       |